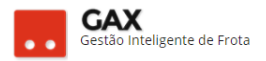

## **GUIA DO GESTOR GVE 5.3**

## **FATURAMENTOS:**

Faturamento é a ferramenta de gestão do GVE que auxilia ao gestor no controle dos serviços lançados no contrato. Contratos de fornecimento, manutenção, locação entre outros geram faturamento e o gestor necessita efetuar os procedimentos que serão ensinados neste material.

O faturamento é uma ferramenta de interação entre o gestor e fornecedor, pois o fornecedor possui sua própria plataforma do GVE 2 para inserir as notas fiscais nos faturamentos.

Obs: O período pode ser diário, semanal, quinzenal e mensal.

## Como acessar o faturamento do GVE2?

 O faturamento pode ser visualizado de forma geral, todos os faturamentos dos últimos trinta dias, e específica, todos os faturamentos de um contrato.

| Aquisições – r                                                                                      | alura       | mento                              | s (Gerai)                   |                |                |                                                               |                                |                     |           |                          |     |
|----------------------------------------------------------------------------------------------------|-------------|------------------------------------|-----------------------------|----------------|----------------|---------------------------------------------------------------|--------------------------------|---------------------|-----------|--------------------------|-----|
| 🛇 GOVERNO DE SA                                                                                     | NTA CAT     | ARINA                              |                             |                |                |                                                               |                                | 4                   | 207 📃 314 | .сом 🔻                   | 8   |
| GOVERNO<br>DE SANTA<br>CATARINA                                                                     |             | VEÍCULOS                           |                             |                | AQUISIÇÕES     |                                                               | COTAÇÃO FE                     |                     |           |                          |     |
| Todas as aquisições<br>Aquisições vigentes<br>Comparativo de preços<br>Precos praticados            | Fatur       | amentos                            |                             |                |                |                                                               |                                |                     |           |                          |     |
| Preços prateados<br>Fornecedores contratados<br>Orçamentos solicitados<br>Projeção de consumo (Sint | Exibindo    | o resultados de                    | De 06/07/2017 Ø             | Até 05/08/2017 | 7 💿 NF aceita  | Não auditado                                                  | GOVERNO DE                     | SANTA CATA          | LIMPAR    | FILTROS   Busca avançada | a 💌 |
| Projeção de consumo (Anal                                                                           | ,           | Aquisição                          | <ul> <li>Período</li> </ul> | Data Corte     | Valor Faturado | Unidade<br>Responsável                                        | Apresentação<br>da Nota Fiscal | Data Aceite         | Auditoria | Status                   |     |
| Estimativas<br>Cotas                                                                                | Ē           | 60.17 LEVE<br>SPMRV<br>CANOINHAS   | 01/01/2017 a<br>31/12/2017  | 03/08/2017     | 495,45         | 1904-24060 - CPRv<br>16° GP/4° CIA/1°<br>BPMRv -<br>CANOINHAS | n/d                            | 04/08/2017<br>14:56 | n/d       | NF ACEITA                |     |
|                                                                                                    | 2<br>E<br>C | 235.17 MEDIO<br>3PMA<br>CONTINENTE | 01/01/2017 a<br>31/12/2017  | 01/08/2017     | 482,25         | 1904-4061 - CPMA<br>SEDE<br>FLORIANOPOLIS                     | 01/08/2017<br>00:00            | 02/08/2017<br>17:55 | n/d       | NF ACEITA                |     |
|                                                                                                    | 3           | 78.17<br>IDEROPOLIS                | 01/01/2017 a<br>31/12/2017  | 31/07/2017     | 1744,21        | 1904-1257 -<br>9B4C3P3G<br>Sideropolis                        | 02/08/2017<br>15:53            | 02/08/2017<br>16:02 | n/d       | NF ACEITA                |     |

Aquisições - Esturamentos (Geral)

 Clique em aquisições e faturamentos, para visualizar a situação geral dos faturamentos dos últimos trinta dias.

Obs: Acesse a busca avançada para detalhar a pesquisa.

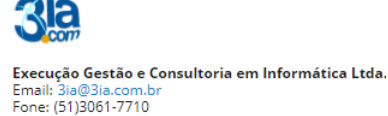

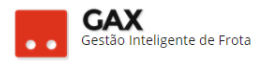

Clique no link da aquisição, para acessar o contrato específico, e • faturamentos que o GVE 2 apresentará a relação de faturamentos do contrato.

| Faturamentos -                                        | - conti           | rato es                      | pecífico                    |           |              |          |               |             |              |            |                  |   |
|-------------------------------------------------------|-------------------|------------------------------|-----------------------------|-----------|--------------|----------|---------------|-------------|--------------|------------|------------------|---|
|                                                       | ΙΤΑ CATA          | RINA                         |                             |           |              |          |               |             | <b>207</b>   |            | SIA.COM 🔻        | 9 |
| GOVERNO<br>DE SANTA<br>CATARINA                       |                   |                              |                             |           | AQUISIÇÕES   |          | X<br>Cotação  | FERRAMENTAS | 1            |            |                  |   |
| Informações<br>Abastecimentos<br>Aditamentos<br>Cotas | Aquisiç<br>Próxim | ções > Cor<br>10 faturamento | ntrato de Forne             | cimento 0 | 06/2017      |          |               |             | Pesquisar po | or data, u | ınidade ou valor | Q |
| Faturamentos<br>Unidades a faturar                    | ○ 03/0            | 08/2017                      |                             |           |              |          |               |             |              |            |                  |   |
| Relatório Analítico                                   |                   | Data de corte                | Unidade                     |           | Valor        | Razão so | ocial         |             |              | Stat       | us               |   |
| Veículos                                              |                   | 03/08/2017                   | SANTUR-SANTA<br>TURISMO S/A | CATARINA  | R\$ 3.993,08 | AUTO PC  | STO NIENKOTTE | R LTDA      |              | GERA       | DO               |   |
| Histórico                                             |                   | Total                        |                             |           | R\$ 3.993,08 |          |               |             |              |            |                  |   |
| Itens                                                 |                   |                              |                             |           |              |          |               |             |              |            |                  | _ |
| Opçoes<br>Pendências<br>Pendências/Complemento        | ⊘ 30/0            | 06/2017                      |                             |           |              |          |               |             |              |            |                  |   |
| Postos                                                |                   | Data de corte                | Unidade                     |           | Valor        | Razão so | ocial         |             |              | Stat       | us               |   |
| Projeção                                              |                   | 30/06/2017                   | SANTUR-SANTA<br>TURISMO S/A | CATARINA  | R\$ 3.538,39 | AUTO PC  | STO NIENKOTTE | R LTDA      |              | NF AC      | EITA             |   |
|                                                       |                   | Total                        |                             |           | R\$ 3.538,39 |          |               |             |              |            |                  |   |

- O GVE 2 apresentará os campos: Data de corte, unidade, valor razão • social e status do faturamento já concluído.
- A esquerda há os campos: Unidades a faturar, relatório analítico, •

sintético e veículos.

Obs: Os relatórios analítico, sintético e veículos desta tela referem-se aos abastecimentos / serviços que não constam em um faturamento fechado. Exemplo: Na tela acima há o faturamento gerado em 03/08/2017, se o usuário clicar em relatório analítico / sintético a esquerda nesta tela, visualizará os abastecimentos posteriores a 03/08/2017 até o fechamento do faturamento atual.

Para acessar o faturamento gerado, clique no link da data de corte. .

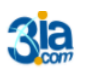

Execução Gestão e Consultoria em Informática Ltda. Email: 3ia@3ia.com.u Fone: (51)3061-7710

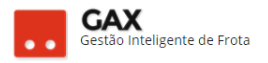

## STATUS DO FATURAMENTO: Gerado, NF Recebida e NF aceita.

Faturamento **gerado** sem inserção da nota fiscal. GERADO Faturamento com a **nota fiscal inserida** pelo fornecedor. NF RECEBIDA Faturamento com **nota fiscal inserida, analisado e aceito** pelo gestor. NF ACEITA

Obs: Todos os faturamentos precisam possuir o status NF ACEITA, o que evidencia que o gestor conferiu a NF e a comparou com o relatório (analítico / sintético) antes de enviar para pagamento.

| Faturamento -                                                              | inform   | ações                  |     |            |            |                  |                     |             |            |      |              |   |
|----------------------------------------------------------------------------|----------|------------------------|-----|------------|------------|------------------|---------------------|-------------|------------|------|--------------|---|
| 🛇 GOVERNO DE SA                                                            | ΝΤΑ CATA | RINA                   |     |            |            |                  |                     |             | <b>207</b> |      | зіа.сом 🔻    | 9 |
| GOVERNO<br>DE SANTA<br>CATARINA                                            |          |                        |     | VIAGENS    | AQUISIÇÕES |                  | <b>Ж</b><br>сотаção | FERRAMENTAS |            |      |              |   |
| Informações<br>Notas Fiscais<br>Relatório Analítico<br>Relatório Sintético |          | cões > Cor<br>TRANSFEF |     | ecimento ( | 006/2017 > | Unidade Res      | ponsável: S/        | ANTUR-SAN1  | ΓΑ CATA    | RINA | TURISMO S/A  |   |
| Relatório Veículos                                                         | 🔗 Info   | rmações                |     |            |            |                  |                     |             |            |      |              |   |
| Histórico dos faturamentos                                                 |          |                        |     |            |            | Data de Co       | rte: 03/08/2017     |             |            |      |              |   |
|                                                                            |          |                        |     |            |            | Data de Ace      | ite: n/d            |             |            |      |              |   |
|                                                                            |          |                        |     |            | ~          | Data de Auditage | em: n/d             |             |            |      |              |   |
|                                                                            |          |                        |     |            |            | Va               | lor: 3.993.08       |             |            |      |              |   |
|                                                                            |          |                        |     |            |            |                  |                     |             |            |      |              |   |
|                                                                            | 🔿 Resi   | umo                    |     |            |            |                  |                     |             |            |      |              |   |
|                                                                            |          | Total                  |     |            |            |                  | Qto                 | de          |            |      | Valor        |   |
|                                                                            |          | GASOLINA CO            | мим |            |            |                  | 1091,3390           | L           |            |      | R\$ 3.993,08 |   |
|                                                                            |          | Total                  |     |            |            |                  |                     |             |            |      | R\$ 3.993,08 |   |
|                                                                            |          |                        |     |            |            |                  |                     |             |            |      |              |   |
|                                                                            | 🔿 Nota   | as fiscais             |     |            |            |                  |                     |             |            |      |              |   |
|                                                                            |          |                        |     |            |            |                  |                     |             |            |      |              |   |

- O sistema presentará as informações gerais do faturamento e as funções *aceite*, *transferir* e *excluir* faturamento.
- A esquerda estão os relatórios analítico / sintético, veículos e notas fiscais do faturamento selecionado.

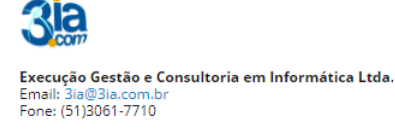

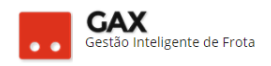

#### Faturamentos – notas fiscais

| 🛇 GOVERNO DE SA                                     | NTA CAT/ | ARINA                         |                  |           |            |                       |                |             | <b>4</b> 207 |          | SIA.COM ▼       | Ø |
|-----------------------------------------------------|----------|-------------------------------|------------------|-----------|------------|-----------------------|----------------|-------------|--------------|----------|-----------------|---|
| GOVERNO<br>DE SANTA<br>CATARINA                     |          |                               |                  | VIAGENS   | AQUISIÇÕES |                       | X<br>COTAÇÃO   | FERRAMENTAS |              |          |                 |   |
| Informações<br>Notas Fiscais<br>Relatório Analítico | Aquis    | İÇÕES > CO<br>STRAR NOTA FISC | entrato de Forne | cimento ( | 006/2017 > | Unidade Resp          | oon            | P           | Pesquisar p  | or docun | nento ou valor. | Q |
| Relatório Veículos                                  | Exibindo | todos os itens.               |                  |           |            |                       |                |             |              |          |                 |   |
| Histórico dos faturamentos                          |          |                               |                  |           | Não exis   | tem registros a serer | m apresentados |             |              |          |                 |   |
|                                                     |          |                               |                  |           |            |                       |                |             |              |          |                 |   |

- A nota fiscal deve ser cadastrada pelo fornecedor, no entanto há casos em que o gestor efetua a inserção da NF, nestes casos, clique em notas fiscais e cadastrar nota fiscal, selecione o tipo e clique em OK.
- NF de combustível e peças deve ser eletrônica e NF de serviços convencional.

| Cadastr      | ar no  | ta fi    | iscal            |    |             |                     |
|--------------|--------|----------|------------------|----|-------------|---------------------|
| ABASTECIMENT |        |          |                  |    |             |                     |
| ontrato de F | Cadast | rar No   | ta Fiscal        |    |             | ×<br>r documento ou |
|              | Escolh | a o tipo | de nota fisca    | l: |             |                     |
|              | 0      | Nota Fis | cal Convenciona  | 0  |             |                     |
|              | 0      | Nota Fis | cal Eletrônica 🕕 |    |             |                     |
|              |        |          |                  |    | OK CANCELAR |                     |
|              |        |          |                  |    |             |                     |

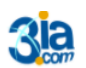

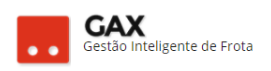

#### Faturamento – Relatório analítico

| ⊙ GOVERNO DE SA                                                                   | ANTA CATA | RINA        |               |                                            |                                              |                     |            |           |                     |                                               |                   | 2 <u>24</u>       | 🧵 зіа.сом 🔻 |       |
|-----------------------------------------------------------------------------------|-----------|-------------|---------------|--------------------------------------------|----------------------------------------------|---------------------|------------|-----------|---------------------|-----------------------------------------------|-------------------|-------------------|-------------|-------|
| GOVERNO<br>DE SANTA<br>CATARINA                                                   |           |             |               |                                            |                                              |                     | s cotaçã   | O FERR    | <b>O</b><br>AMENTAS |                                               |                   |                   |             |       |
| Informações<br>Notas Fiscais<br><b>Relatório Analítico</b><br>Relatório Sintético | Aquisi    | ções > Cor  | ntrato de For | necimento 28                               | 3/2017 > U                                   | nidade Re           | sponsável: | SECRET    | ARIA DE E           | STADO D                                       | A SAÚDE           | 1                 |             |       |
| Relatório Veículos                                                                |           | umo         |               |                                            |                                              |                     |            |           |                     |                                               |                   |                   |             |       |
| Histórico dos faturamentos                                                        |           | Total       |               |                                            | Qtde                                         |                     |            |           |                     | Valor                                         |                   |                   |             |       |
|                                                                                   |           | DIESEL S-10 |               |                                            | 76,71                                        | 80 L                |            |           |                     | 207,10                                        |                   |                   |             |       |
|                                                                                   |           | GASOLINA CO | мим           |                                            | 341,5                                        | 370 L               |            |           |                     | 1161,87                                       |                   |                   |             |       |
|                                                                                   |           | GASOLINA CO | мим           |                                            | COM                                          | PLEMENTAR           |            |           |                     | -171,58                                       |                   |                   |             |       |
|                                                                                   |           | Total       |               |                                            |                                              |                     |            |           |                     | 1197,39                                       |                   |                   |             |       |
|                                                                                   | ⊘ Ser     | viços       |               |                                            |                                              |                     |            |           |                     |                                               |                   |                   |             |       |
|                                                                                   |           | Autorização | Comprovante   | Placa                                      | Unidade                                      | Data                | Hodômetro  | Distância | Consumo             | Matrícula                                     | Produto           | Preço<br>Unitário | Quantidade  | Valor |
|                                                                                   |           | 5601149     | 306958        | QHX4419 2016<br>RENAULT/MASTER<br>EURO AMB | 1801-672<br>SEÇÃO DE<br>TRANSPORTE<br>- MDCK | 29/07/2017<br>18:04 | 3121       | 281       | 8,86                | 255751<br>MARCOS<br>ANTONIO<br>VILLA<br>LOBOS | DIESEL S-<br>10 . | 2,7560            | 31,7190     | 87,41 |
|                                                                                   |           |             |               |                                            |                                              |                     |            |           |                     |                                               |                   |                   |             |       |

 Relatório analítico apresenta um resumo e a relação detalhada de abastecimentos faturados.

Obs: Conferir se a NF cadastrada fecha com o relatório.

| Faturamento -                                                              | Relate   | ório sir                                 | ntético                                                                                                    |                                                                                                 |                                                                              |                                        |              |                   |                  |        |            |   |
|----------------------------------------------------------------------------|----------|------------------------------------------|----------------------------------------------------------------------------------------------------|-------------------------------------------------------------------------------------------------|------------------------------------------------------------------------------|----------------------------------------|--------------|-------------------|------------------|--------|------------|---|
| ⊙ GOVERNO DE SA                                                            | NTA CATA | RINA                                     |                                                                                                    |                                                                                                 |                                                                              |                                        |              |                   | ¢ <sup>207</sup> |        | SIA.COM 🔻  | 9 |
| GOVERNO<br>DE SANTA<br>CATARINA                                            |          |                                          |                                                                                                    | VIAGENS                                                                                         | AQUISIÇÕES                                                                   |                                        | X<br>COTAÇÃO | FERRAMENTAS       |                  |        |            |   |
| Informações<br>Notas Fiscais<br>Relatório Analítico<br>Relatório Sintótico | Aquisio  | ções > Cor<br>tar 🔻                      | ntrato de Forne                                                                                                    | cimento (                                                                                       | 006/2017 >                                                                   | Unidade Resp                           | ponsável: S  | ANTUR-SAN         | ΓΑ CATA          | RINA T | URISMO S/A |   |
| Relatório Veículos                                                         | ⊘ Info   | rmações                                  |                                                                                                    |                                                                                                 |                                                                              |                                        |              |                   |                  |        |            |   |
| Histórico dos faturamentos                                                 | l        | Unidade Admir<br>Processo<br>D<br>Estabe | Contrato: 006/2017<br>nistradora: SANTUR-3<br>Licitatório: DISPENSA<br>ata iniciai: 05/05/201<br>Data Final: 03/08/201<br>Data Final: 03/08/201<br>Endereço: AVENIDA<br>Cidade: FLORIANC<br>E-mail: POSTONII<br>Telefone: 48 3244 10 | SANTA CATAF<br>010/2017<br>7<br>7<br>000126 AUTO<br>IVO SILVEIRA<br>DPOLIS/SC - 8<br>ENKOTTER@F | RINA TURISMO S<br>POSTO NIENKO<br>Nº 188 - CAPOE<br>18085000<br>POSTONIENKOT | /A<br>DTTER LTDA<br>IRAS<br>TER.COM.BR |              |                   |                  |        |            |   |
|                                                                            | ⊘ Resi   | umo                                      |                                                                                                    |                                                                                                 |                                                                              | <b>N</b> +d-                           |              | Valar             | -                |        |            |   |
|                                                                            |          | 1 - GASOLINA                             | сомим                                                                                                    |                                                                                                 | 1                                                                            | 091,3390 L                             |              | valor<br>R\$ 3.99 | 13,08            |        |            |   |

• Relatório sintético, apresenta um resumo dos abastecimentos faturados.

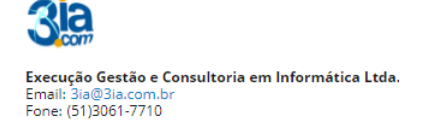

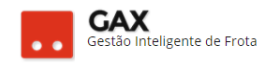

#### Faturamento - veículos

| GOVERNO DE SA                                                             | NTA CAT | ARINA                |              |            |                       | an an an an an an an an an an an an an a |           |           |              |          | -             |           | es:    | 0 |
|---------------------------------------------------------------------------|---------|----------------------|--------------|------------|-----------------------|------------------------------------------|-----------|-----------|--------------|----------|---------------|-----------|--------|---|
| SCIENCE ST                                                                | Res a   | velcakos             |              |            | <u>.</u>              |                                          | COMOV     | )<br>0481 | X<br>consple |          |               |           |        |   |
| informações<br>Notas Rocais<br>Relatório Analítico<br>Relatório Sintético | Aquis   | áções > Co<br>HTAB • | ontrato de F | ornecime   | nto 006/              | 2017 >                                   | Unidade   | Respo     | nsåvel: SA   | NTUR-SAN | TA CATARI     | VA TURISI | MO S/A |   |
| Relatório Veiculos                                                        | ⊙ Re    | sumo                 |              |            |                       |                                          |           |           |              |          |               |           |        |   |
| Histórica dos faturamentos                                                |         | Veicule              |              |            |                       |                                          |           |           | Value        |          |               |           |        |   |
|                                                                           |         | 0(4)(420)            |              |            |                       |                                          |           |           | 182,95       |          |               |           |        |   |
|                                                                           |         | MGP2909              |              |            |                       |                                          |           |           | 687,50       |          |               |           |        |   |
|                                                                           |         | QHP4209              |              |            |                       |                                          |           |           | 1348,72      |          |               |           |        |   |
|                                                                           |         | QH#7605              |              |            |                       |                                          |           |           | 1041,81      |          |               |           |        |   |
|                                                                           |         | Q-497738             |              |            |                       |                                          |           |           | 732,50       |          |               |           | _      |   |
|                                                                           |         | Tetal                |              |            |                       |                                          |           |           | 3993,08      |          |               |           |        |   |
|                                                                           |         |                      |              |            |                       |                                          |           |           |              |          |               |           |        |   |
|                                                                           | () Qł   | «P4209 /             |              |            |                       |                                          |           |           |              |          | terms termine |           |        |   |
|                                                                           |         | Aut.                 | Comprv. Ca   | ntro Custa | Date                  | Hod.                                     | Distância | Media     | Condutor     | Produte  | Preçe Unitár  | ia Quie   | Total  |   |
|                                                                           |         | 5592961              | 10 A         |            | 24/7/2017<br>19:27:26 | 4                                        | 4         | 0,00      | ¥à           | 1/8      | e/d           | nit.      | 182,95 |   |

 Relatório de veículos, apresenta o quantitativo de abastecimentos efetuados por cada veículo.

| Faturamento – histórico                               |                                          |                                   |             |              |       |             |                  |                    |                 |  |  |
|-------------------------------------------------------|------------------------------------------|-----------------------------------|-------------|--------------|-------|-------------|------------------|--------------------|-----------------|--|--|
| 🛇 GOVERNO DE SA                                       | NTA CATARINA                             |                                   |             |              |       |             | 4 <sup>207</sup> | <b>Д</b> ЗІА.СОМ 🔻 | ?               |  |  |
| GOVERNO<br>DE SANTA<br>CATARINA                       |                                          |                                   |             | AQUISIÇÕES ( |       | COTAÇÃO FER | RAMENTAS         |                    |                 |  |  |
| Informações<br>Abastecimentos<br>Aditamentos<br>Cotas | Aquisições >                             | Contrato de Forne                 | cimento 006 | 6/2017       |       |             | Pesquisar p      | or cota.           | Q,              |  |  |
| Faturamentos                                          | Exibindo todos os it                     | ens.                              |             |              |       |             |                  | LIMPAR FILTROS   B | usca avançada 😧 |  |  |
| Itens                                                 | Data                                     | Evento                            | Cota        | Qtde         | Valor | ltem        | Login            | Comentário         |                 |  |  |
| Opções<br>Pendências                                  | 02/08/2017 13:53                         | Aceite Faturamento                | n/d         | -            | -     |             | 000545 JOSÉ      | FLO                |                 |  |  |
| Pendências/Complemento<br>Postos<br>Proiecão          | 11/05/2017 13:56<br>Exibindo 1 a 2 (de 2 | Criação de fornecimento<br>itens) | o n/d       | •            | ·     |             | 000545 JOSÉ      | FLO                |                 |  |  |
|                                                       |                                          |                                   |             |              |       |             |                  |                    |                 |  |  |

As ações efetuadas no faturamento ficam registradas em *histórico* da aquisição.

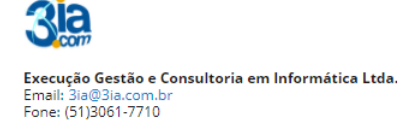

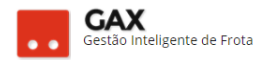

## **UNIDADES A FATURAR**

• O faturamento do contrato pode ser separado em unidades a faturar.

Exemplo: Contrato do centro de custo permite abastecimento de veículos de outras unidades do órgão em trânsito, no entanto o gestor do centro de custo precisa que o faturamento do contrato seja separado entre os veículos do seu centro de custo e os veículos em trânsito de outras unidades.

| Fati | iram  | ento |
|------|-------|------|
| ιαι  | iiaii |      |

| 🛇 GOVERNO DE SA                                       | NTA CATA        | RINA                         |                 |           |                              |                     |                |             | <b>4</b> 207 | 👤 зіа.сом ▼               | 0  |
|-------------------------------------------------------|-----------------|------------------------------|-----------------|-----------|------------------------------|---------------------|----------------|-------------|--------------|---------------------------|----|
| GOVERNO<br>DE SANTA<br>CATARINA                       |                 |                              |                 |           | AQUISIÇÕES                   |                     | X<br>cotação   | FERRAMENTAS | 5            |                           |    |
| Informações<br>Abastecimentos<br>Aditamentos<br>Cotas | Aquisi<br>Próxi | ções > Coi<br>no faturamente | ntrato de Forne | cimento ( | 006/2017                     |                     |                |             | Pesquisar po | or data, unidade ou valor | Q, |
| Faturamentos Unidades a faturar Polatório Apalítico   | ⊘ 30/           | 06/2017                      |                 |           |                              |                     |                |             |              |                           |    |
| Relatório Analitico<br>Relatório Sintético            |                 | Data de corte                | SANTUR-SANTA    | CATARINA  | <b>Valor</b><br>R\$ 3.538,39 | Razão so<br>AUTO PO | DSTO NIENKOTTE | ER LTDA     |              | Status<br>NF ACEITA       |    |
| Histórico                                             |                 | Total                        | TORISMIO SIA    |           | R\$ 3.538,39                 | )                   |                |             |              |                           |    |
| ltens<br>Opções                                       |                 |                              |                 |           |                              |                     |                |             |              |                           |    |
| Pendências/Complemento                                |                 |                              |                 |           |                              |                     |                |             |              |                           |    |
| Projeção                                              |                 |                              |                 |           |                              |                     |                |             |              |                           |    |

• Clique em faturamentos e unidades a faturar.

| raturamento -                                                                                | unida    | ues a                 | laturar         |                     |                |                            |                |   |                    |           |                 |   |
|----------------------------------------------------------------------------------------------|----------|-----------------------|-----------------|---------------------|----------------|----------------------------|----------------|---|--------------------|-----------|-----------------|---|
| 🛇 GOVERNO DE SA                                                                              | NTA CAT/ | ARINA                 |                 |                     |                |                            |                |   | <mark>.</mark> 207 |           | ЗІА.СОМ ▼       | ? |
| GOVERNO<br>DE SANTA<br>CATARINA                                                              |          |                       |                 | Presione<br>Viagens | F11 AQUISIÇÕES | do more chei<br>condutores | a 💥<br>cotação |   |                    |           |                 |   |
| Informações<br>Abastecimentos<br>Aditamentos                                                 | Aquis    | ições > Co<br>unidade | ntrato de Forne | cimento 0           | 06/2017        |                            |                | 1 | Pesquisar po       | or código | o ou descrição. | ٩ |
| Faturamentos<br>Unidades a faturar<br>Relatório Analítico<br>Relatório Sintético<br>Veículos |          |                       |                 |                     | Não exist      | em registros a serem       | apresentados   |   |                    |           |                 |   |

## Faturamento – unidades a faturar

• Clique em nova unidade.

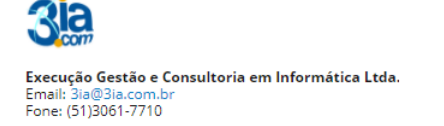

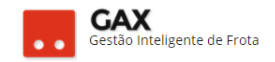

#### Faturamento - unidades a faturar (dados)

| 🛇 GOVERNO DE SA                                       | NTA CATA           | ARINA      |                       |               |                      |     |              |             | <mark>.</mark> 207 | 3IA.COM ▼ | 8 |
|-------------------------------------------------------|--------------------|------------|-----------------------|---------------|----------------------|-----|--------------|-------------|--------------------|-----------|---|
| GOVERNO<br>DE SANTA<br>CATARINA                       |                    | VEÍCULOS   |                       | VIAGENS       | AQUISIÇÕES           |     | X<br>COTAÇÃO | FERRAMENTAS |                    |           |   |
| Informações<br>Abastecimentos<br>Aditamentos<br>Cotas | Nova               | Unidade pa | ara Contrato de<br>AR | Fornecim      | iento 006/20         | 017 |              |             |                    |           |   |
| Faturamentos                                          | Unidade a faturar: |            |                       |               |                      |     |              |             |                    |           |   |
| Relatório Analítico<br>Relatório Sintético            |                    |            | Res                   | ponsável pelo | faturamento:         |     |              | H           |                    |           |   |
| Veículos<br>Histórico                                 |                    |            |                       |               | Empenho:<br>Gestora: |     |              |             | ]                  |           |   |
| Opções<br>Pendências                                  |                    |            |                       |               |                      |     |              |             |                    |           |   |
| Pendências/Complemento<br>Postos                      |                    |            |                       |               |                      |     |              |             |                    |           |   |
| riojeção                                              |                    |            |                       |               |                      |     |              |             |                    |           |   |

 Informe a unidade a faturar, unidade responsável pelo faturamento, empenho e gestora

Obs: Campos obrigatórios: Unidade a faturar e responsável pelo faturamento.

- Unidade a faturar é o centro de custo que gerará um faturamento separado.
- **Responsável pelo faturamento** é o centro de custo / órgão cujo gestor terá acesso para efetuar aceite e alterações no faturamento.

| ○ GOVERNO DE SA                                       |                  | ARINA                        |                 |                    |               |               |            |             | 207                                     | <u>яа.com</u> ч  |              | 0    |
|-------------------------------------------------------|------------------|------------------------------|-----------------|--------------------|---------------|---------------|------------|-------------|-----------------------------------------|------------------|--------------|------|
| GOVERNO<br>DE SANTA<br>CATARINA                       |                  |                              |                 |                    | AQUISIÇÕES    |               | COTAÇÃO    | FERRAMENTAS |                                         |                  |              |      |
| Informações<br>Abastecimentos<br>Aditamentos<br>Cotas | Aquisi<br>Próxii | ções > Con<br>mo faturamento | itrato de Forne | ecimento 06        | /SSP/2017     | :: IGP DE CAÇ | ADOR       | P           | esquisar por                            | data, unidade ou | valor        | Q,   |
| Faturamentos Unidades a faturar                       | ⊘ 31/            | 07/2017                      |                 |                    |               |               |            |             |                                         |                  |              |      |
| Relatório Analítico                                   |                  | Data de corte                | Unidade         |                    | Valor         | Razão se      | ocial      |             |                                         | Status           |              |      |
| Relatório Sintético<br>Veículos                       |                  | 31/07/2017                   | IGP - CAÇADOR   |                    | R\$ 1.218,1   | 1 STANG 8     | STANG LTDA |             |                                         | GERADO           |              |      |
| Histórico                                             |                  | 31/07/2017                   | INSTITUTO GER   | AL DE PERICIAS- IO | GP R\$ 942,67 | STANG 8       | STANG LTDA |             |                                         | GERADO           |              |      |
| ltens<br>Opções                                       |                  | Total                        |                 |                    | R\$ 2.160,7   | 8             |            |             |                                         |                  |              |      |
| Pendências<br>Pendências/Complemento<br>Postos        | ⊘ 30/            | 06/2017                      |                 |                    |               |               |            |             |                                         |                  |              |      |
| Projeção                                              |                  | Data de corte                | Unidade         |                    | Valor         | Razão so      | ocial      |             |                                         | Status           |              |      |
|                                                       |                  | 30/06/2017                   | IGP - CAÇADOR   |                    | R\$ 1.937,4   | 5 STANG 8     | STANG LTDA |             |                                         | NF ACEITA        |              |      |
|                                                       |                  | 30/06/2017                   | INSTITUTO GER   | AL DE PERICIAS- IC | GP R\$ 544,96 | STANG 8       | STANG LTDA | 1           | Ativa <mark>r o N</mark><br>Acesse Conf | NF ACEITA        | ivar o Windo | ows. |
|                                                       |                  | Total                        |                 |                    | R\$ 2.482,4   |               |            |             |                                         |                  |              |      |
|                                                       |                  |                              |                 |                    |               |               |            |             |                                         |                  |              |      |

#### Faturamento - unidades faturadas

# **3**ia

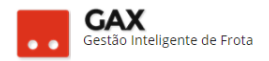

• Quando o faturamento possui unidades a faturar, aparecem dois faturamentos dentro do mesmo período como na imagem acima.

## ACEITE, TRANSFERIR E EXCLUIR FATURAMENTO

• Ao acessar as informações do faturamento gerado, estarão disponíveis as funções: *Aceite, transferir e excluir.* 

| Faturamento:                                                               | Acei     | te, trar    | nsferir e       | exclu      | ir.         |                                            |                                                                                                    |                                 |                   |              |              |          |
|----------------------------------------------------------------------------|----------|-------------|-----------------|------------|-------------|--------------------------------------------|----------------------------------------------------------------------------------------------------|---------------------------------|-------------------|--------------|--------------|----------|
| 🛞 GOVERNO DE SA                                                            | NTA CATA | RINA        |                 |            |             |                                            |                                                                                                    |                                 | 4 <sup>237</sup>  | 📃 зіл.со     | м т          | Ø        |
| GOVERNO<br>DE SANTA<br>CATARINA                                            |          |             |                 | VIAGENS    | AQUISIÇÕES  |                                            | COTAÇÃO                                                                                                    | FERRAMENTAS                     |                   |              |              |          |
| Informações<br>Notas Fiscals<br>Relatório Analítico<br>Relatório Sintético | Aquisi   | ções > Cor  | ntrato de Forne | ecimento 6 | 533.17 PALN | IITOS :: 2B3C3                             | 3P PALMITC                                                                                                    | DS > Unidade Respo              | nsável: POLICIA I | MILITAR DO   | ) ESTADO     | DE SANTA |
| Relatório Veículos                                                         | ⊘ Info   | ormações    |                 |            |             |                                            |                                                                                                    |                                 |                   |              |              |          |
| Histórico dos faturamentos                                                 |          |             |                 |            |             | D,<br>D <i>a</i><br>Data de<br>Certificado | ata de Corte: <b>31</b><br>ta de Aceite: <b>n/</b><br>e Auditagem: <b>n/</b><br>de Despesa: <b>n/</b><br>Valor: <b>1</b> . | 1/07/2017<br>'d<br>'d<br>437,19 |                   |              |              |          |
|                                                                            | ⊘ Res    | umo         |                 |            |             |                                            |                                                                                                    |                                 |                   |              |              |          |
|                                                                            |          | Total       |                 |            |             |                                            |                                                                                                    | Qtde                            |                   |              | Valor        |          |
|                                                                            |          | GASOLINA CO | мим             |            |             |                                            |                                                                                                    | 397,9890 L                      |                   |              | R\$ 1.437,19 |          |
|                                                                            |          | Total       |                 |            |             |                                            |                                                                                                    |                                 | Ativar o Wi       | ndows        | R\$ 1.437,19 |          |
|                                                                            |          |             |                 |            |             |                                            |                                                                                                    |                                 | Acesse Confid     | iracoes para |              |          |

- Aceite: Ação desempenhada pelo gestor após conferir faturamento e nota fiscal inserida pelo fornecedor.
- **Transferir:** Ação de *mover* o abastecimento / serviço para outro faturamento do contrato.
- Excluir: Necessário quando há um abastecimento já faturado que precisa ser estornado ou retificado, esta ação não exclui os abastecimentos, apenas a visualização do faturamento.

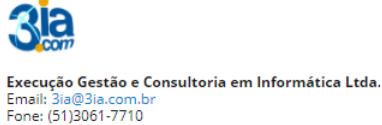

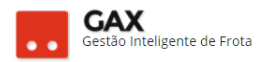

Obs: Após o faturamento ser excluído para estorno ou retificação de abastecimento, o gestor deve mandar gerar o faturamento novamente com a mesma data e intervalo do faturamento excluído.

## Aceite do faturamento

Acesse as informações do faturamento, clique em aceite e informe o certificado de despesa.

| Certificado de despesa |             |
|------------------------|-------------|
| Aceite                 | ×           |
| Certificado Despesa:   |             |
|                        | OK CANCELAR |

• Após efetuar o aceite o status do faturamento será NF ACEITA.

| Faturamento –                                                       | aceite   | ∋ – NF            | aceita                     |                |                |                                           |                       |                       |             |                             |
|---------------------------------------------------------------------|----------|-------------------|----------------------------|----------------|----------------|-------------------------------------------|-----------------------|-----------------------|-------------|-----------------------------|
| GOVERNO DE SAI                                                      |          | ARINA             |                            |                |                |                                           |                       |                       | 🕶 🗵 •       | .com • 6                    |
| SOVERNIA<br>SOVERNIA                                                | nico     | (A)<br>VEICULOS   |                            |                | Aquesples      |                                           | <b>ж</b><br>сотаско   |                       |             |                             |
| Todas as aquisições<br>Aquisições vigentes<br>Comparativo de preços | Fatura   | amentos<br>etas • |                            |                |                |                                           |                       |                       |             |                             |
| Fornecedores contratados<br>Orçamentos solicitados                  | Exibindo | resultados de     | De 05/07/2017 O            | Act 05/08/2017 | 0 NFaceta (    | 0 Não auditado (                          | GOVERNO               | D DE SANTA CATA       | UNIM        | (10,7805) (Busce everyede 👻 |
| Projeção de consumo (Sint<br>Projeção de consumo (Anal              | A        | quisição          | Periodo                    | Data Corte     | Valor Faturado | Unidade<br>Responsável                    | Apresent<br>da Nota F | nção 🔺 Data Aceit     | e Auditoria | Status                      |
| Estimativas                                                         | 5        | 29.17 PENHA       | 01/01/2017 a<br>31/12/2017 | 31/07/2017     | 4336,27        | 1904-1093 - 2583C<br>Penha                | 03/08/201             | 7 04/08/2017<br>12:57 | n/d         | NF ACEITA                   |
| Cotas                                                               | 4        | S2.17<br>ELMONTE  | 01/01/2017 #<br>31/12/2017 | 31/07/2017     | 603,12         | 1904-2157 -<br>1181C1P6G SEDE<br>Belmonte | 03/08/201             | 7 04/08/2017<br>15/26 | n/d         | NF ACIITA                   |

#### Faturamento – aceite – NF aceita

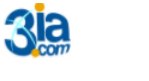

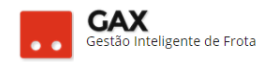

## Transferir

 Acesse as informações do faturamento e clique em transferir, selecione os serviços que serão transferidos de faturamento e clique novamente em transferir.

#### Faturamentos – transferir

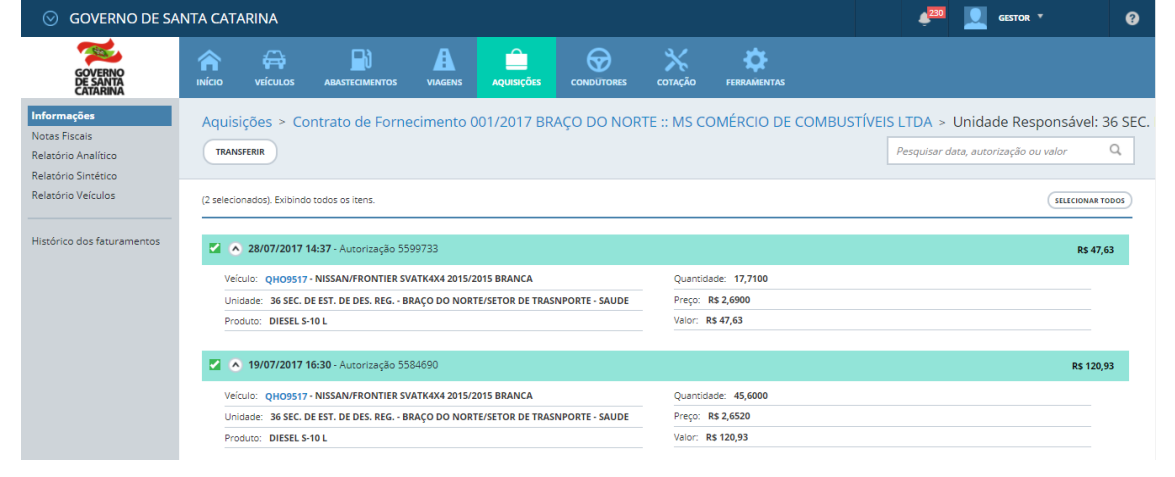

- O GVE2 apresentará a relação faturamentos disponíveis para receber a transferência.
- O gestor pode optar por enviar os abastecimentos para um novo faturamento, clique em *Transferir para novo faturamento*, informe a data de corte, unidade a faturar e **transferir.**

Transferir serviços do faturamento.

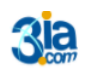

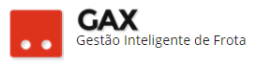

| Data de<br>corte                                                                                                | Unidade                                       | Estabelecimento                                        | Valor  |
|----------------------------------------------------------------------------------------------------|-----------------------------------------------|--------------------------------------------------------|--------|
| 0                                                                                                    | 36 SEC. DE EST. DE DES. REG BRAÇO DO<br>NORTE | 10626167000116 - NS COMERCIO DE COMBUSTIVEIS<br>LTDA   | 113,52 |
| 0                                                                                                    | 36 SEC. DE EST. DE DES. REG BRAÇO DO<br>NORTE | 10526167000116 - MS COMERCIO DE COMBUSTIVEIS<br>LTDA   | 221,52 |
| 0                                                                                                    | 36 SEC. DE EST. DE DES. REG BRAÇO DO<br>MODTP | 10626187000116 - MS COMERCIO DE COMBUSTIVEIS<br>I TITA | 905,47 |
| ) Transferir para                                                                                               | um novo faturamento:                          |                                                        |        |
| Data de corte:                                                                                                  | Unidade:                                      | Estabelecimento:                                       |        |
| the second second second second second second second second second second second second second second second se | h l                                           | MS COMÉRCIO DE COMBUSTÍVEIS LT                         | DA 👪   |

## Excluir

• A função de excluir faturamento é utilizada quando é necessário fazer

alguma alteração em um faturamento com o status gerado.

Exemplo: Faturamento gerado em 31/07, e verificou-se em 02/08 que há um abastecimento que precisa ser estornado/retificado. Neste caso, antes do gestor efetuar a autorização de retificação/estorno (ver guia veículo – ocorrências), deve excluir o faturamento.

• Solicitar ao fornecedor que efetue a correção e após ela ter sido

executada, o gestor deve gerar próximo faturamento.

|                                 |                     |              |                               |                    |            |                |                |              |             |                                  |    |        | _ |
|---------------------------------|---------------------|--------------|-------------------------------|--------------------|------------|----------------|----------------|--------------|-------------|----------------------------------|----|--------|---|
| ⊙ GOVERNO DE SA                 |                     | RINA         |                               |                    |            |                |                |              |             | <b>230</b>                       |    | GESTOR | • |
| GOVERNO<br>DE SANTA<br>CATARINA |                     |              |                               |                    | AQUISIÇÕES |                | Сотаção        | FERRAMENTAS  |             |                                  |    |        |   |
| Informações<br>Abasterimentos   | Aquisi              | ções > Co    | ntrato de Forne               | cimento (          | 01/2017 BR | AÇO DO NOF     | RTE :: MS C    | OMÉRCIO DE C | OMBUSTÍVEIS | S LTDA                           |    |        |   |
| Aditamentos                     | PRÓXIMO FATURAMENTO |              |                               |                    |            |                |                |              |             | Pesquisar por data, unidade ou v |    |        |   |
| Cotas                           |                     |              |                               |                    |            |                |                |              |             |                                  |    |        |   |
| Faturamentos                    |                     |              |                               |                    |            |                |                |              |             |                                  |    |        |   |
| Unidades a faturar              | ⊘ 31/0              | 07/2017      |                               |                    |            |                |                |              |             |                                  |    |        |   |
| Relatório Analítico             |                     | Data da assi | - Unidada                     |                    | Malan      | Daaža a        |                |              |             | Chantra                          |    |        |   |
| Relatório Sintético             |                     | Data de cort | e Onidade                     |                    | valor      | RdZdO S        | ociai          |              |             | Status                           |    |        |   |
| Veículos                        |                     | 31/07/2017   | 36 SEC. DE EST<br>BRAÇO DO NO | DE DES. REG<br>RTE | R\$ 918,13 | MS CON<br>LTDA | IERCIO DE COME | BUSTIVEIS    |             | NF RECEBI                        | DA |        |   |
| Histórico                       |                     | 31/07/2017   | 36 SEC. DE EST<br>BRAÇO DO NO | DE DES. REG<br>RTE | R\$ 113,52 | MS CON<br>LTDA | IERCIO DE COME | BUSTIVEIS    |             | NF RECEBIL                       | DA |        |   |
| less                            |                     | 31/07/2017   | BRAÇO DO NO                   | RTE                | R\$ 113,52 | LTDA           |                |              |             | NF RECEBIL                       | DA |        |   |

#### Faturamento – próximo faturamento

 Clique em *próximo faturamento* e informe data e intervalo, no caso do exemplo, novo faturamento gerado é o de Julho.

Faturamento - data - intervalo

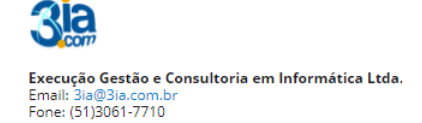

|                                |                 | • •      | GAX<br>Gestão Inteligente de Frota |
|--------------------------------|-----------------|----------|------------------------------------|
| Próximo faturamento            |                 | ×        |                                    |
| Data: 31/07<br>Intervalo: Mens | '2017 ∰<br>il ▼ |          |                                    |
|                                | ОК              | CANCELAR |                                    |

• O GVE 2 atualizará as informações do novo faturamento em aproximadamente uma hora.

Você aprendeu a efetuar o procedimento de Faturamentos no GVE2, qualquer dúvida ou dificuldade, encaminhe para o e-mail <u>everton@3ia.com.br</u> ou entre em contato.

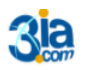

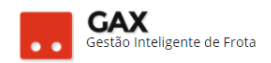

Everton Rosa

Gestão de Frotas GAX-SC E-mail: <u>everton.3ia@gmail.com</u> / <u>everton@3ia.com.br</u> Celular (51) 981167307 <sup>S</sup>

Site empresa: <u>www.3ia.com.br</u> Fanpage GAX: <u>www.facebook.com/FrotaGax</u>

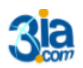

Execução Gestão e Consultoria em Informática Ltda. Email: 3ia@3ia.com.br Fone: (51)3061-7710